# 引き算アフィリ

## レンタルサーバーと

## 独自ドメインの関連付け

## 目次

| ■レンタルサーバーと独自ドメインの関連付け | 3 |
|-----------------------|---|
| ■独自ドメインの設定            | 4 |
| ●ロリポップ!のネームサーバーを確認する  | 5 |
| ●独自ドメインにネームサーバーを設定する  | 7 |
| ■ロリポップ!の設定する 1        | 1 |

## ■レンタルサーバーと独自ドメインの関連付け

このマニュアルではレンタルサーバーと独自ドメインを関連付けるための 設定を解説します。

ご覧頂くにあたって、まずは事前に下記の作業を完了させておいてください。

- ・独自ドメインの取得
- ⇒ K1-007:独自ドメインを取得しよう.pdf
- ・レンタルサーバーの契約
- ⇒ K1-008:レンタルサーバーを契約しよう.pdf

■独自ドメインの設定

まず、独自ドメインの設定を行います。

独自ドメイン側に

「ロリポップ!のレンタルサーバーで使いますよ」 ということを伝えるということですね。

そのためには下記の2つを行う必要があります。

| <u>ب</u>             |
|----------------------|
| ●ロリポップ!のネームサーバーを確認する |
| ●独自ドメインにネームサーバーを設定する |
| ·                    |

それではそれぞれ詳しく説明していきますね。

#### ●ロリポップ!のネームサーバーを確認する

まず、ロリポップ!のネームサーバーを確認しましょう。

ロリポップ!のネームサーバーをドメインに登録することで、 ドメイン側に「ロリポップ!のサーバーでこのドメインを使いますよ」 ということを伝えることができます。

ネームサーバーは、 電話番号(ドメイン)と電話機(サーバー)を結びつける 電話線のようなものです。

#### 【1】

下記のURLからロリポップ!ヘアクセスしてください。

▼ロリポップ! https://lolipop.jp/

#### [2]

「サポート」にマウスを乗せると下記のようなメニューが出てくるので、 「マニュアル」をクリックします。

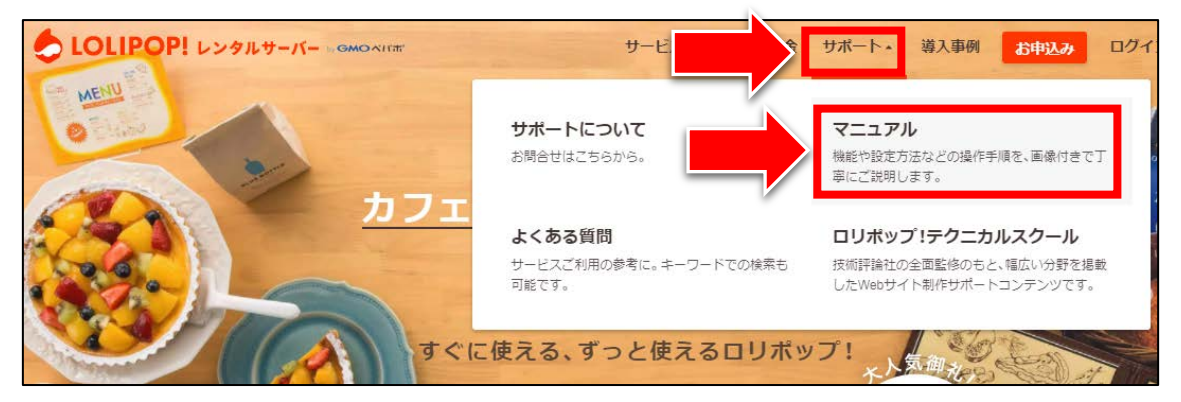

#### [3]

「独自ドメインご利用時の作業内容」をクリックします。

| LOLIPOP! レンタルサーバー い                                                           | GMOAIT                                                                                | サービス・                               | ご利用料金                                   | サポート・                                   | 導入事例                         | お申込み                                   | ログイン・                            | Q  |
|-------------------------------------------------------------------------------|---------------------------------------------------------------------------------------|-------------------------------------|-----------------------------------------|-----------------------------------------|------------------------------|----------------------------------------|----------------------------------|----|
| <b>ホーム &gt; マニュアル</b><br><b>マニュアル</b><br>ロリポップ!利用マニュアル                        |                                                                                       |                                     |                                         |                                         |                              |                                        |                                  |    |
| 目的からマニュアルを<br>ホームページの移行 ホー<br>ブログをはじめる メーノ<br>WordPressを使う お支<br>アクセス制限 セキュリ: | 探す<br>-ムページを作る<br>アップロート<br>いの設定<br>ドメインの設定<br>払い方法<br>サーバーの仕様<br>F-イ<br>EC・ショッピングカート | <sup>হ</sup> রত্র                   | +-<br>we<br>#!                          | -ワードが<br>ordpress インス<br>フード検索が<br>きます。 | <b>からマニ</b><br>トール<br>可能です。4 | ニュアル・<br><sup> 全角スペースで</sup>           | を探す<br><sub>検索</sub><br>C AND 検索 |    |
| 独自ドメインご利用時の作<br>業内容<br>独自ドメインのご利用時に行っ<br>ていただく作業について。                         | 独自ドメインの設定・解除<br>独自ドメインの設定・解除・公開<br>フォルダの変更方法について。                                     | <b>お支</b><br>お支・<br>コン<br>銀行:<br>て。 | 払い方法につ<br>払い方法(クレ<br>ビニ決済、おっ<br>振込、ゆうちょ | ついて<br>>ジット決済、<br>さいぼ!決済、<br>振替)につい     | W<br>W<br>UN                 | 'ordPressのf<br>ordPress (ワ-<br>方、活用法につ | 使い方<br>- ドプレス)の使<br>いいて。         | μ. |

## 【4】

下の方までスクロールすると、

「ムームードメイン以外でドメインを取得された方」という部分があります。 そこに載っている、以下2つの内容をメモしておきます。

「プライマリネームサーバー」「セカンダリネームサーバー」

| ムームードメイン以外で <mark>ドメイ</mark> ンを取得された方            |                  |  |  |  |  |
|--------------------------------------------------|------------------|--|--|--|--|
| 独自ドメインを取得されたサービスにて、ネームサーバー設定を下記の<br>情報に変更してください。 |                  |  |  |  |  |
| プライマリネームサーバー                                     | uns01.lolipop.jp |  |  |  |  |
| セカンダリネームサーバー uns02.lolipop.jp                    |                  |  |  |  |  |

#### ●独自ドメインにネームサーバーを設定する

次に、独自ドメインのネームサーバーを 先ほど確認したロリポップ!のネームサーバーに変更します。

イメージとしては、「このドメインをロリポップ!で使いますよ」ということを 「お名前.com」に申請する作業です。

#### [5]

下記のURLから「お名前.com」へアクセスしてください。

#### ▼お名前.com

https://www.onamae.com/

#### [6]

サイト右上にある「管理画面ログイン」リンクをクリックします。

| ドメイン版るな5 (SERETALE)<br>お名前.com<br>http://www.onamae.com | o <sup>즐</sup> 물 | 実績1700万件。国内最大級の | ドメイン登録サービス |         |         |
|---------------------------------------------------------|------------------|-----------------|------------|---------|---------|
| ドメイン                                                    | プレミアムドメイン        | レンタルサーバー        | オプションサービス  | パートナー制度 | ヘルプサポート |
| ドメイン                                                    | 登録は早い者勝          | 汚               |            |         |         |

#### 【7】

ログインページが表示されます。

- 「お名前ID」を入力します。
- パスワード」を入力します。
- ③ 「ログイン」ボタンをクリックします。

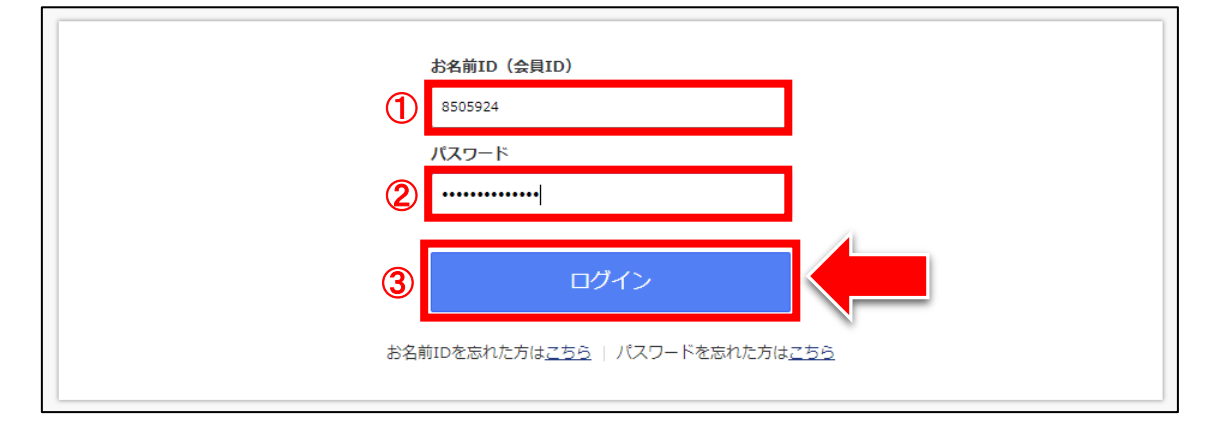

#### [8]

お名前.com Navi | お客様サポート × | よく見るページ × | お名前ID:8505924 × お名前.com.com тор ドメイン DNS 共用サーバー メール メールマーケ VPS Office 365 SSL その他 ~ GMOポイントと連携する 新着続々!!希少ドメイン出品中 新規登録 .com .net .or<mark>g .</mark>biz .info .mobi → GMOポイントへ Microsoft Office 365 希少ドメイン出品中 .com .not .com .net ·D事前予約 事前予 各種お申込み > > < 希少ドメイン続々出品 ほしいドメインの取得率アップ い手困難なドメインは『事前予約』 マイクロソフトの公式サイトよりも で手に入れよう! 安価でご提供! ドメイン更新 > 重要なお知らせ サービス情報 新着メッセージ 혽 会員情報 → [Office 365] Office 365、ビジネスメールのブラン名称変更に関するお知らせ 2018/03/27 会員情報の確認/変更 → [ ドメイン ] Whois情報公開代行に「Whois情報公開代行 メール転送オブション」を追加 2018/03/23 パスワードの変更 > ▶ [ 共用サーバー ] PHP7.2.2 提供開始のお知らせ 2018/02/23 コンタクト情報の変更 > 、『平成30年(2018年)新潟県・福井県越前市における大雪』による災害のお見舞いとお知らせ 2018/02/19 ▶ [ 共用サーバー ] WordPressインストールをバージョンアップいたしました! 2018/02/15 न お支払情報 メッセージー覧を見る ドメイン お支払情報 > ご利用状況 ご請求情報 > サーバー お支払情報 > ご請求情報 > 共用サーバー ドメイン一覧 まとめ払い設定 > 1件 0件 Call Call

#### 「ドメイン一覧」をクリックします。

#### [9]

#### 「ネームサーバー」欄のところに「初期設定」というリンクがあります。 そちらをクリックしてください。

| ドメイン           |           | ╋ ドメイン申込み  | ドメイン設定 🔹   |
|----------------|-----------|------------|------------|
| 検索条件 👻         |           |            | 表示件数: 10 🔹 |
| ドメイン名          | ネームサーバー 🛿 | 更新期限日      | サービス連携     |
| taitaippc.info | > 初期設定    | 2019/04/11 | 申込み        |

#### 【10】

ネームサーバーの設定画面が表示されます。

「その他のネームサーバー」を選択します。

2 それぞれの入力欄に、先ほどメモしたものを入力します。(【4】参照)

③ 「確認」をクリックします。

| ネームサーバー設定                               |                                                                   | + ドメイン申込み                        | ドメイン設定 ▼ |
|-----------------------------------------|-------------------------------------------------------------------|----------------------------------|----------|
| 対象ドメイン                                  |                                                                   |                                  |          |
| taitaippc.info                          |                                                                   |                                  |          |
| ネームサーバーを選んで「設定」よりおすすみください。              |                                                                   |                                  |          |
| 1.ドメインの選択                               |                                                                   |                                  |          |
| ドメイン名 -                                 |                                                                   | 現在の設定                            |          |
| taitaippc.info                          |                                                                   | 初期設定                             |          |
|                                         | ユ <u>ード設定</u> を行う場合はこちらを<br>メ <b>ール)のネームサー</b><br>をする場合はこちらを選択してく | 選択してください。<br><b>-バー</b><br>(ださい。 |          |
| 1.ブライマリネームサーバー 必須<br>2.セカンダリネームサーバー 必須  | uns01.lolipop.jp<br>uns02.lolipop.jp                              | 2                                |          |
| 3.                                      |                                                                   | +                                |          |
| 初期設定に戻す<br>こちらを選択した場合は、当社指定のページが表示されます。 |                                                                   |                                  | 3        |
|                                         |                                                                   |                                  | 確認 >     |

#### [11]

問題なければ、「OK」をクリックします。

| ご確認                               |       |    |
|-----------------------------------|-------|----|
| 以下の内容でネームサーバーの設定をします。<br>よろしいですか? |       |    |
| 対象ドメイン                            |       |    |
| 1. taitaippc.info                 |       |    |
| ネームサーバー情報                         |       |    |
| 1. uns01.lolipop.jp               |       |    |
| 2. uns02.lolipop.jp               |       |    |
|                                   |       |    |
|                                   | キャンセル | ОК |

## 【12】

このように表示されればネームサーバーの設定は完了です。

| FX1208886<br>お名前.c | om, <sub>GMO</sub> | お名前.com | Navi   |     | 56     | 客様サポート ~ | よく見るペ      |
|--------------------|--------------------|---------|--------|-----|--------|----------|------------|
| ТОР                | ドメイン               | DNS     | 共用サーバー | メール | メールマーケ | VPS      | Office 365 |
| ✓ 完了しました。          |                    |         |        |     | ×      |          |            |

お名前.comでの設定は以上です。

## ■ロリポップ!の設定する

次に、独自ドメインをロリポップ!で使うための設定をします。

イメーとしては、「このドメインをロリポップ!で使いますよ」ということを 「ロリポップ!」に申請する作業です。

#### 【13】

下記URLからロリポップにアクセスしてください。

▼ロリポップ!

https://lolipop.jp/

#### 【14】

「ログイン」の上にマウスをあててから、 「ユーザー専用ページ」をクリックします。

| LOLIPOP! レンタルサーバー แต่พอหาสา | サービス・ ご利用料金 サポート・ 導入事例 お申込み ログイン・ Q                     |
|-----------------------------|---------------------------------------------------------|
|                             | ユーザー専用ページ<br>ご契約者標専用の管理画面。 ロリポップ!WEBメーラ<br>メールの送受信用ツール。 |
| <u>制作のボ</u> レ               | ロリボップ!FTP<br>ファイルのアップロード・ダウンロード・編集等<br>が可能。             |
| すぐに使                        | える、ずっと使えるロリポップ!                                         |
|                             | ずは無料の10日間ではじめよう<br>200万<br>サイト以上                        |

#### 【15】

ログイン情報を入力して、「ログイン」をクリックします。

| ログイン                                                                    |
|-------------------------------------------------------------------------|
| ドメイン                                                                    |
| ロリポップ!のドメイン 独自ドメイン                                                      |
| iguchiigu chips.jp 🗸                                                    |
| パスワード                                                                   |
|                                                                         |
| □ ログイン状態を保持する                                                           |
| ログイン                                                                    |
| <u>&gt;&gt; パスワードを忘れた方はこちら</u><br><u>&gt;&gt; チカッパ!レンタルサーバーのIDでログイン</u> |

### 【16】

「独自ドメインを設定する」をクリックします。

| ロリポッフ: ライトブラン<br>ユーナデー専用ペーラ                               | Hygmonita:                                             | ドメイン取得が<br>.com.net.jp ez | 9 ~ 6-6-КХГ2<br>иомохият |
|-----------------------------------------------------------|--------------------------------------------------------|---------------------------|--------------------------|
|                                                           |                                                        | サイト内検索                    | (*検索) (*ログイン履歴) (*ログアウト) |
| 日 サーバーの管理・設定 >                                            | お試し期間終了まであと 09 日                                       |                           | ご契約手続きへ進む                |
| <ul> <li>         ・・・・・・・・・・・・・・・・・・・・・・・・・・・・・</li></ul> | さあ、お試し期間でロリ                                            | リポップ!を満喫しましょ              | :5                       |
| <ul> <li>▲ ユーザー設定 &gt;</li> <li>■ 契約・お支払い &gt;</li> </ul> | <ul> <li>自分だけのドメインを使いま</li> <li>独自ドメインを設定する</li> </ul> |                           | 独自ドメインとは?                |
| → サポート                                                    | 斎 ま しゃ ご佐成マプロのM                                        | lordProceを使っていましょう        | WordDross kit 2          |

#### 【17】

独自ドメインの設定を行います。

- 「設定する独自ドメイン」の欄:
   ⇒「独自ドメイン名(OOO. info)」を入力します。
- 2 「公開(アップロード)フォルダ」の欄:
  - ⇒「独自ドメイン名(OOO. info)」を入力します。
- ③ 「独自ドメインをチェックする」をクリックします。

| 独自ドメインを新規に設定できます。                                         |                                                                                                    |  |
|-----------------------------------------------------------|----------------------------------------------------------------------------------------------------|--|
| ■ステップ1. 独自ドメインを取得す<br>独自ドメインを利用するには、事前<br>ございます。          | 「る<br>前に『 <u>ムームードメイン</u> 』等のドメイン取得サービスで独自ドメインを取得しておく必要が                                             |  |
| 僕らのオススメ! ムームードメイン<br>GMOベバボ                               |                                                                                                    |  |
| ■ステップ2. 独自ドメインをロリオ<br>設定する『独自ドメイン』と、独自<br>して、『独自ドメイン』を、独自 | <b>『ップ!に設定する</b><br>目ドメインのURLにアクセスした際に表示させたいデータが入った『公開フォルダ』を入力<br>する』をクリックしてください。                    |  |
| 設定する独自ドメイン                                                | http:// taitaippc.info /<br>■ 次のURLでもアクセスできます。<br>http://www.taitaippc.info<br>・日本語ドメインはこちらから登録できます。 |  |
| 公開 (アップロード) フォルダ                                          | ここで指定したフォルダ内のデータが http://独自ドメイン/ にアクセスした際に<br>表示されます。<br>taitaippc.info                              |  |
|                                                           | (・独自ドメインをチェックする) (・戻る)                                                                               |  |

※②ではHTMLファイルをアップロードするフォルダを決めます。 ※②で入力する「フォルダ名」は何でもいいのですが、

「ドメイン名」を入力すると管理がしやすいためそうしています。 ※現段階で、↑この意味が全く理解できなくても大丈夫です。

#### 【18】

ここで表示されるURLが今回取得した独自ドメインのURLになります。 次に「設定」をクリックします。

| 独自ドメイン設定                                                                                                    |                                                                         |  |
|----------------------------------------------------------------------------------------------------|-------------------------------------------------------------------------|--|
| 独自ドメインを新規に設定できます。                                                                                                    |                                                                         |  |
| ■ <b>ステップ1. 独自ドメインを取得す</b><br>独自ドメインを利用するには、事前<br>ございます。                                                                 | る<br>「に『 <mark>ムームードメイン</mark> 』等のドメイン取得サービスで独自ドメインを取得しておく必要が           |  |
| 僕らのオススメ! ムームードメイン<br>GMOペルボ                                                                                              |                                                                         |  |
| ■ステップ2.独自ドメインをロリポップ!に設定する<br>設定する『独自ドメイン』と、独自ドメインのURLにアクセスした際に表示させたいデータが入った『公開フォルダ』を入力<br>して、『独自ドメインをチェックする』をクリックしてください。 |                                                                         |  |
| 設定する独自ドメイン                                                                                                    | http:// taitaippc.info /                                                |  |
| 公開 (アップロード) フォルダ                                                                                                    | ここで指定したフォルダ内のデータが http://独自ドメイン/ にアクセスした際に<br>表示されます。<br>taitaippc.info |  |
| 下記のドメインで設定を行います。間違いなければ、設定ボタンをクリックしてください。                                                                                |                                                                         |  |
| 設定する独自ドメイン                                                                                                    | http://taitaippc.info                                                   |  |
| 公開 (アップロード) フォルダ                                                                                                    | /taitaippc.info                                                         |  |
|                                                                                                    |                                                                         |  |

#### [19]

「OK」をクリックします。

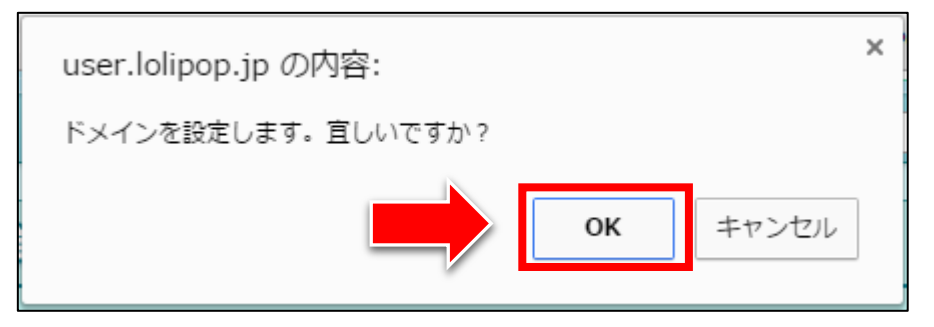

### [20]

これで独自ドメインの設定は完了です。

| 独自ドメイン設定                                                                              |  |  |
|---------------------------------------------------------------------------------------|--|--|
| http://taitaippc.info/ の登録が完了しました。                                                    |  |  |
| ⚠ 独自ドメインの設定が反映するまで最大1時間程度かかる場合がございます。<br>⚠ ネームサーバー(DNS)の情報が反映するまで最大72時間程度かかる場合がございます。 |  |  |
| () 戻る)                                                                                |  |  |

以上で独自ドメインをロリポップ!に設定する方法の解説は終了です。 お疲れ様でした。